# WHAT IS KITKEEPER?

KitKeeper is an online service that allows library patrons to view the availability of Prescott Public Library book club kits and make immediate and future reservations on desired kits.

# **GETTING STARTED**

- 1. Go to www.prescottlibrary.info and select the "Books, Movies, and More" tab. From the menu that opens, go to the "Book Clubs" section and click "Book Club Kits."
- 2. A page will open with information about book club kits. Scroll to the "Reserve a Kit" section and click on the link for KitKeeper.
- 3. You can also directly access KitKeeper by visiting:

www.eventkeeper.com/ kitkeeper/index.cfm? curOrg=prescott

# HOURS

|  | Monday    | Closed       |
|--|-----------|--------------|
|  | Tuesday   | 10 am – 6 pm |
|  | Wednesday | 10 am – 6 pm |
|  | Thursday  | 10 am – 6 pm |
|  | Friday    | 10 am – 6 pm |
|  | Saturday  | 10 am – 6 pm |
|  | Sunday    | Closed       |

# **CONTACT US**

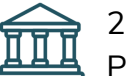

215 E Goodwin Street Prescott AZ 86303

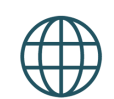

www.prescottlibrary.info

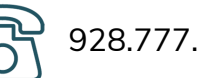

928.777.1500

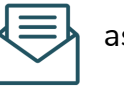

ask.librarian@prescott-az.gov

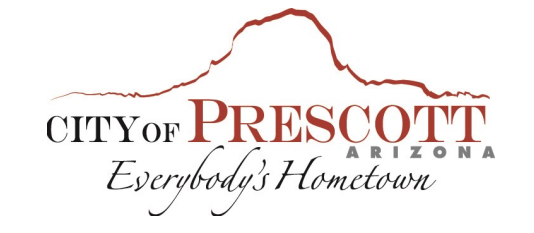

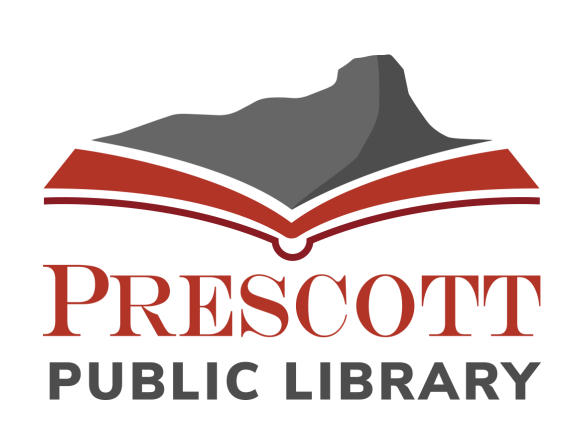

Using **KitKeeper** 

# **Book Club Kit** Reservations

### SELECT A KIT

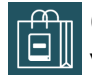

#### **Option 1: Browse Titles**

View a list of all available kits. including information about kit contents and a plot synopsis. Click "RESERVE THIS KIT" to check kit availability and make a reservation.

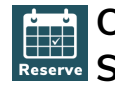

#### Option 2: Select a Reserve Specific Kit

If you know which kit you want, choose a specific title from the drop-down menu to immediately check that kit's availability and make a reservation.

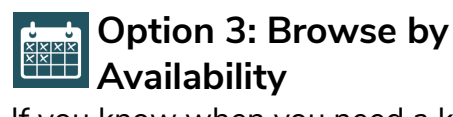

If you know when you need a kit, but don't know which one you want, check which kits are available by selecting a month from the drop-down menu then selecting your desired pickup date from the calendar on the next page. A list will appear to the right with titles that are available to pick up on that date. Click the title to reserve.

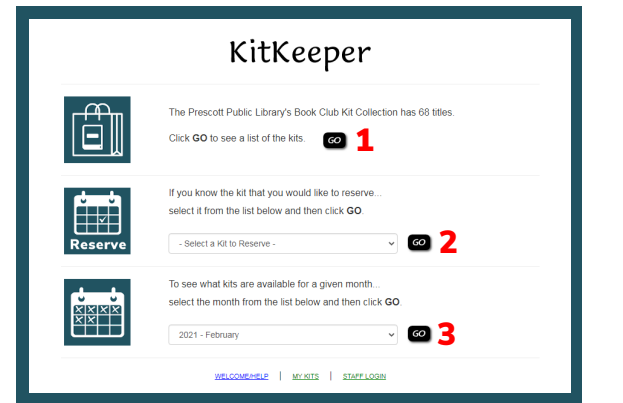

# CHECK AVAILABILITY

| Sun                  | Mon                  | Tue                  | Wed                  | Thu                  | Fri                  | Sat           |
|----------------------|----------------------|----------------------|----------------------|----------------------|----------------------|---------------|
| 28                   | 29                   | 30                   | 31                   | 1                    | 2                    | 3             |
| 4                    | 5                    | 6                    | 7                    | 8                    | 9                    | 10            |
| 11                   | 12                   | 13                   | 14                   | 15                   | 16                   | 17            |
| 18                   | 19                   | 20                   | 21                   | 22<br><u>RESERVE</u> | 23<br><u>RESERVE</u> | 24<br>RESERVE |
| 25<br><u>RESERVE</u> | 26<br><u>RESERVE</u> | 27<br><u>RESERVE</u> | 28<br><u>RESERVE</u> | 29<br><u>RESERVE</u> | 30<br><u>RESERVE</u> | 1             |

Available dates for reservation pick up will be indicated on the calendar with "RESERVE" in blue text over a white background. Click on the day you wish to pick up your kit.

\*NOTE: Kits cannot be picked up from Prescott Public Library on Sundays or Mondays as the library is closed. If you're picking up at another location, please check that location's business hours prior to pickup.

Unavailable dates will be indicated on the calendar with light grey coloring and have no text.

Kits cannot be picked up from Prescott Public Library on Sunday or Monday as the library is closed on those days.

# **COMPLETE YOUR RESERVATION**

- After you have selected your desired pick up date, you will be prompted to input your library barcode and PIN.
- Fill out the Kit Reservation Form and click "RESERVE THIS KIT" when complete. You will be taken to a screen with confirmation of your successful registration.

\*Note: Click "unavailable" if you do not use the phone or email fields. Adding an email address will allow the system to send you email notifications about the status of your kit.

# FAO

#### How do I cancel a reservation?

Call the Ask a Librarian desk at 928.777.1526. For cancellations more than 2 weeks away from pickup, you may also go to KitKeeper and click "MY KITS" at the bottom of the main menu. Login with your library barcode and PIN. Click "Delete" next to the reservation you wish to cancel.

#### How can I check what reservations I've made?

Go to KitKeeper and click "MY KITS" at the bottom of the main menu. Login with your library barcode and PIN.